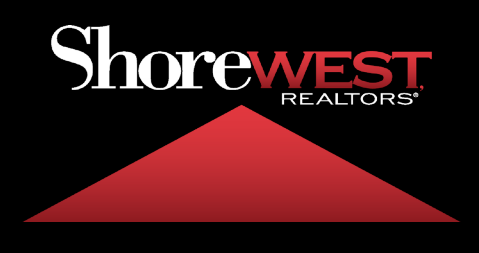

## How To Set An Out Of Office Message

## **Directions:**

- 1. Login to https://webmailpro.shorewest.com
- 2. Click Settings
- 3. Click Out of Office Setting
- 4. Fill Out Fields
- 5. Click Save

| Summer                                      | Settings        |                         |                                                                                               |      |    |
|---------------------------------------------|-----------------|-------------------------|-----------------------------------------------------------------------------------------------|------|----|
| Ľ                                           | 幸 Preferences   | Reply message           |                                                                                               |      |    |
| Compose<br>Mail<br>Contacts                 | Folders         | Subject                 | Out of Office                                                                                 |      |    |
|                                             | Identities      | Body                    | Thank you for the message. I am out of the office and will be returning Wednesday. July 10th. |      |    |
|                                             | Responses       |                         | Thank you,                                                                                    |      |    |
|                                             | ▼ Filters       |                         |                                                                                               |      |    |
|                                             | ( Out of Office |                         |                                                                                               |      |    |
| 5                                           | Forwarding      |                         |                                                                                               |      | 0  |
|                                             | User info       | Start time              | YYYY-MM-DD                                                                                    |      |    |
|                                             |                 | End time                | YYYY-MM-DD                                                                                    |      |    |
|                                             |                 | Status                  | Off                                                                                           |      | ÷  |
|                                             |                 |                         |                                                                                               |      |    |
|                                             |                 | Advanced settings       |                                                                                               |      |    |
|                                             |                 | Reply sender address    |                                                                                               |      |    |
|                                             |                 | My e-mail addresses     | everheyen@shorewest.com                                                                       |      | Î  |
|                                             |                 |                         | Fill with all my addresses                                                                    |      |    |
|                                             |                 | Reply interval          | 1                                                                                             | days | ¢  |
|                                             |                 | Incoming message action | Кеер                                                                                          |      | \$ |
| C<br>Dark mode<br>?<br>About<br>C<br>Logout |                 | ✓ Save                  |                                                                                               |      |    |